步驟1、面板選擇「 1 主畫面」,之後「▼」透過選擇「設定」後按「OK」鍵。 eco с Л Ū 步驟2、進入「設定」選單,透過「▼」選擇「通用設定」,之後按「OK」鍵。 |繼續 0k. 步驟3、進入「通用設定」選單,透過「▼」選擇「語言設定/Language」,之後按「OK」鍵。 anguage

主題敘述:原廠連續供墨系統 Epson L565、L655 修改語言的操作方式

TO: EPSON 愛用者

FROM: EPSON 客服中心

步驟4、進入「語言設定/Language」選單,透過「▼」選擇您要使用的語言後,之後按「OK」鍵即可完成。之後再按壓「 1 主畫面」即可完成設定。

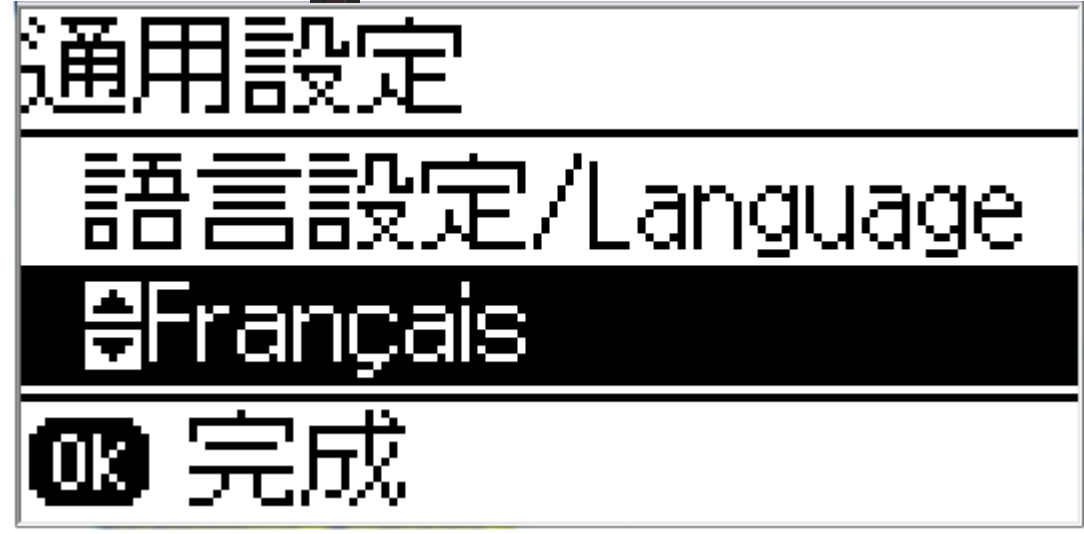